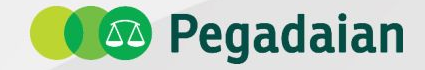

# Fitur Rencana Emas Aplikasi Pegadaian Digital

Divisi Pemasaran - 2021

# Kenapa Rencana Emas?

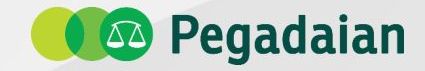

Memberikan user experience lebih kepada nasabah Tabungan Emas

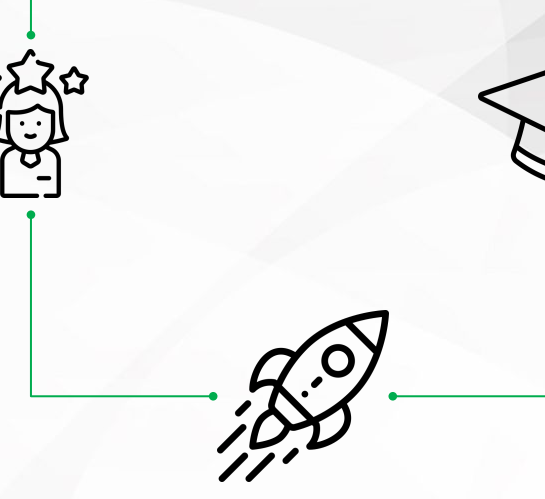

Meningkatkan transaksi digital khususnya Tabungan Emas dan produk berbasis emas lainnya Memberikan literasi investasi keuangan dan edukasi keuangan kepada masyarakat

## Survey Tujuan Berinvestasi Emas

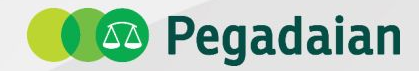

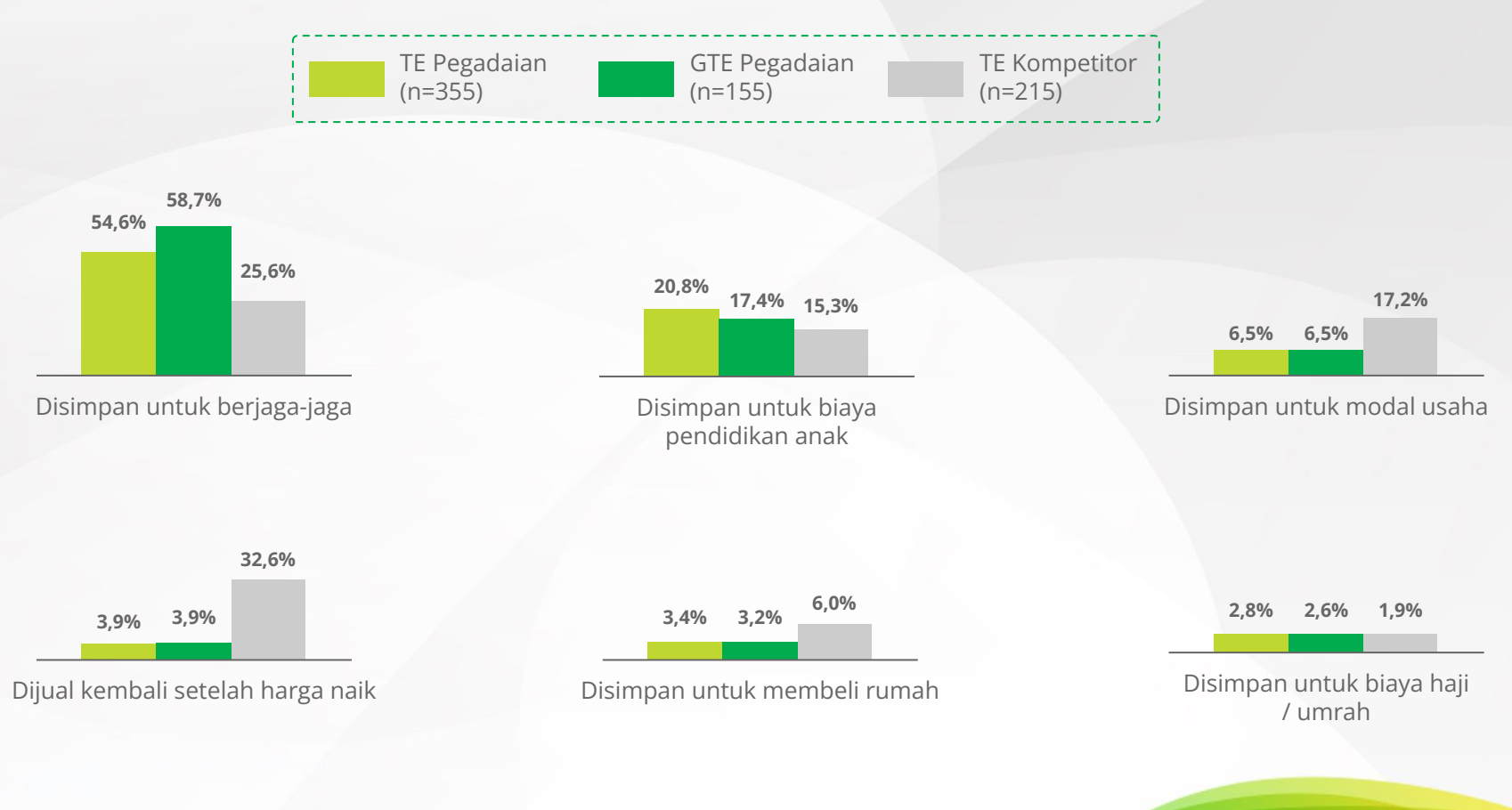

Sumber: Survey Kepuasan & Loyalitas Nasabah Pegadaian 2020

### **Konsep Rencana Emas**

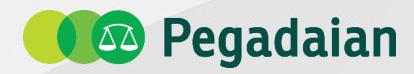

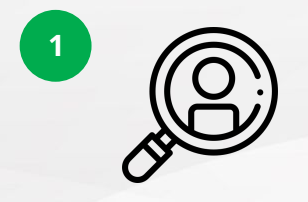

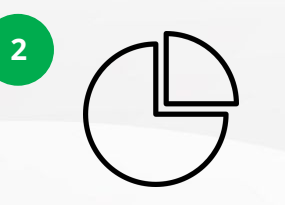

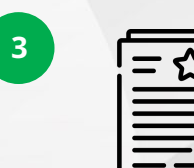

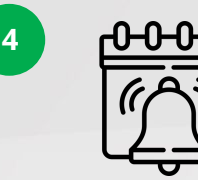

**Profil Risiko** dengan menjawab 3 pertanyaan wajib dan 6 pertanyaan pilihan.

Alokasi Aset dengan memberikan rekomendasi persentase investasi pada instrumen Kas, Emas, Obligasi, dan Saham. **Rencana Emas** sebanyak 7 jenis tujuan keuangan. Akun Standard hanya dapat membuat 1 Rencana Emas, Akun Premium dapat membuat hingga 8. **Pencapaian Rencana Emas** dengan cara menabung emas (mandiri/autodebet) serta reminder setiap bulannya.

| Jenis Profil Risiko |                                                                                                    |
|---------------------|----------------------------------------------------------------------------------------------------|
| Konservatif         | Sangat mengutamakan keamanan dari dana yang kamu investasikan, dan mencari pilihan investasi yang memberikan kepastian hasil.                                  |
| Konservatif Moderat | Berusaha mendapatkan hasil investasi yang memadai tetapi tetap mengutamakan<br>keamanan dari dana yang Anda investasikan.                                      |
| Moderat             | Berusaha mendapatkan keseimbangan antara hasil investasi dengan keamanan<br>dari dana yang kamu investasikan.                                                  |
| Moderat Agresif     | Mencari hasil investasi yang optimal dengan menempatkan dana pada berbagai<br>pilihan investasi selama yakin risiko tersebut masih dalam batas kemampuan.      |
| Agresif             | Mencari hasil investasi yang maksimal sehingga berani mengambil risiko investasi<br>selama merasa bahwa risiko itu sesuai dengan potensi hasil yang diperoleh. |
|                     |                                                                                                    |

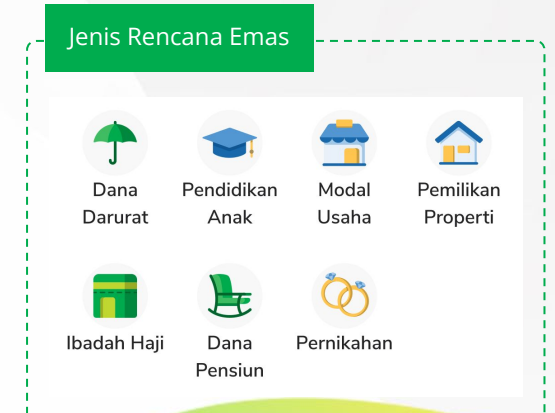

# Tabel Alokasi dan Imbal Hasil Investasi

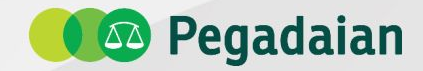

| PROFIL RISIKO       | TABUNGAN | EMAS | OBLIGASI | SAHAM |
|---------------------|----------|------|----------|-------|
| KONSERVATIF         | 50%      | 45%  | 5%       | 0%    |
| KONSERVATIF MODERAT | 40%      | 40%  | 15%      | 5%    |
| MODERAT             | 30%      | 35%  | 25%      | 10%   |
| MODERAT AGRESIF     | 25%      | 30%  | 25%      | 20%   |
| AGRESIF             | 15%      | 25%  | 30%      | 30%   |

| PERIODE<br>(TAHUN) | KONSERVATIF | KONSERVATIF<br>MODERAT | MODERAT | MODERAT<br>AGRESIF | AGRESIF |
|--------------------|-------------|------------------------|---------|--------------------|---------|
| 1                  | 4,80%       | 5,05%                  | 5,40%   | 5,56%              | 5,88%   |
| 2                  | 4,85%       | 5,15%                  | 5,50%   | 5,71%              | 6,05%   |
| 3                  | 4,90%       | 5,25%                  | 5,60%   | 5,86%              | 6,22%   |
| 4                  | 4,95%       | 5,33%                  | 5,69%   | 6,00%              | 6,39%   |
| 5                  | 5,00%       | 5,40%                  | 5,78%   | 6,13%              | 6,55%   |
| 6                  | 5,05%       | 5,47%                  | 5,87%   | 6,25%              | 6,71%   |
| 7                  | 5,10%       | 5,56%                  | 5,96%   | 6,36%              | 6,87%   |
| 8                  | 5,15%       | 5,63%                  | 6,05%   | 6,47%              | 7,03%   |
| 9                  | 5,20%       | 5,69%                  | 6,13%   | 6,58%              | 7,19%   |
| 10                 | 5,25%       | 5,75%                  | 6,21%   | 6,69%              | 7,35%   |
| 11                 | 5,30%       | 5,81%                  | 6,28%   | 6,80%              | 7,51%   |
| 12                 | 5,35%       | 5,86%                  | 6,35%   | 6,95%              | 7,66%   |
| 13                 | 5,40%       | 5,91%                  | 6,42%   | 7,05%              | 7,82%   |
| 14                 | 5,45%       | 5,96%                  | 6,48%   | 7,15%              | 7,98%   |
| 15                 | 5,50%       | 6,00%                  | 6,54%   | 7,25%              | 8,13%   |
| 16                 | 5,50%       | 6,03%                  | 6,60%   | 7,35%              | 8,28%   |
| 17                 | 5,50%       | 6,06%                  | 6,65%   | 7,45%              | 8,43%   |
| 18                 | 5,50%       | 6,09%                  | 6,70%   | 7,55%              | 8,58%   |
| 19                 | 5,50%       | 6,12%                  | 6,75%   | 7,65%              | 8,73%   |
| 20                 | 5,50%       | 6,15%                  | 7,00%   | 7,75%              | 8,88%   |

**Tabel Alokasi Aset** digunakan untuk proporsi nilai tujuan keuangannya berdasarkan profil risiko pada instrumen investasi Tabungan (Kas), Emas, Obligasi, dan Saham

**Tabel Imbal Hasil Investasi** merupakan estimasi / perkiraan imbal hasil atau return yang didapatkan user berdasarkan profil risiko dan tahun lamanya melakukan investasi (mencapai target Rencana Emas).

### **Fitur Rencana Emas**

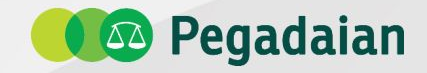

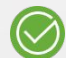

Akun Standar hanya dapat membuat 1 (satu) Rencana Emas Akun Premium dapat membuat hingga 8 (delapan) Rencana Emas

Saldo Rencana Emas dapat diisi dengan cara:

- 1. Transfer saldo dari rekening Tabungan Emas eksisting.
- 2. *Top Up* (Beli) Tabungan Emas.

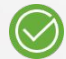

Untuk menggunakan saldo Rencana Emas (*buyback*/GTE/dll) dapat ditransfer ke rekening Tabungan Emas eksisting.

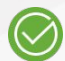

Bebas biaya titip tahunan dan saldo minimal pembukaan.

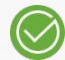

Rencana Emas dapat dihapus jika saldo Rencana Emas telah kosong dan jika saldo kosong selama setahun maka akan ditutup.

### **UI/UX Rencana Emas - Menu Rencana Emas**

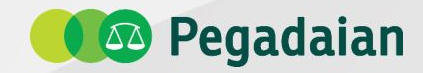

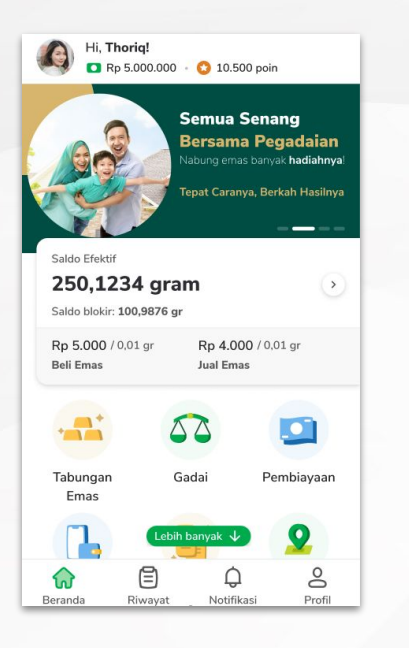

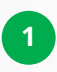

**Login** dan masuk menu **Beranda** pada aplikasi Pegadaian Digital

| Saluo Eleki               | tif              |                 |                  |
|---------------------------|------------------|-----------------|------------------|
| 500,12                    | 234 gram         |                 |                  |
| Saldo bloki               | ir: 10,8080 gran | n               |                  |
| Lihat Rek                 | cening           |                 | >                |
| <b>Rp 9.619</b> / 0,01 gr |                  | Rp 9.580 /      | 0,01 gr          |
| Beli Emas                 |                  | Jual Emas       |                  |
|                           |                  |                 |                  |
| Fitur Tabun               | gan Emas         |                 |                  |
| Fitur Tabun               | gan Emas         | $\bigcirc$      |                  |
| Fitur Tabun               | gan Emas         | Rencana<br>Emas | Fitur<br>Lainnya |

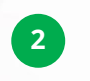

Pilih menu **Tabungan Emas** dan pilih **Rencana Emas** 

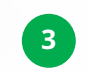

Pilih **Buat Rencana Emas** untuk menggunakan fitur Rencana Emas

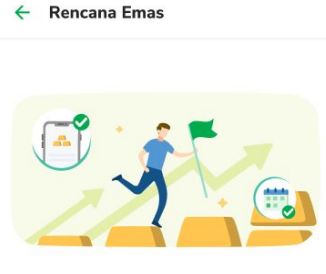

#### Dapatkan Rekomendasi Rencanamu

Kamu akan mendapat rekomendasi nominal yang bisa ditabung rutin untuk mencapai tujuan keuanganmu.

Informasi Selengkapnya

**Buat Rencana Emas** 

### **UI/UX Rencana Emas - Menu Rencana Emas**

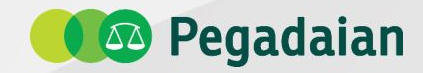

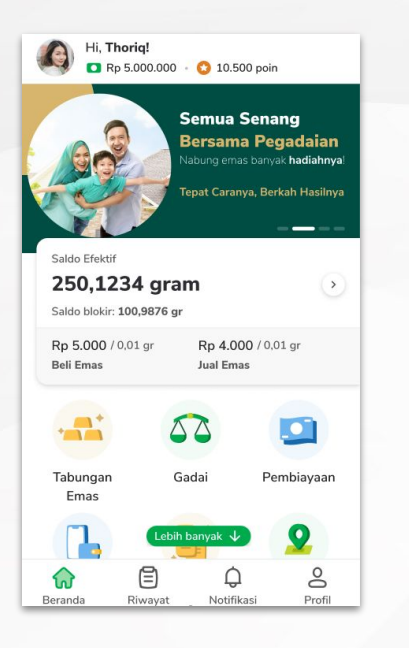

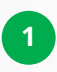

**Login** dan masuk menu **Beranda** pada aplikasi Pegadaian Digital

| Saluo Eleki               | tif              |                 |                  |
|---------------------------|------------------|-----------------|------------------|
| 500,12                    | 234 gram         |                 |                  |
| Saldo bloki               | ir: 10,8080 gran | n               |                  |
| Lihat Rek                 | cening           |                 | >                |
| <b>Rp 9.619</b> / 0,01 gr |                  | Rp 9.580 /      | 0,01 gr          |
| Beli Emas                 |                  | Jual Emas       |                  |
|                           |                  |                 |                  |
| Fitur Tabun               | gan Emas         |                 |                  |
| Fitur Tabun               | gan Emas         | $\bigcirc$      |                  |
| Fitur Tabun               | gan Emas         | Rencana<br>Emas | Fitur<br>Lainnya |

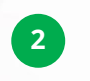

Pilih menu **Tabungan Emas** dan pilih **Rencana Emas** 

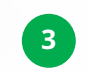

Pilih **Buat Rencana Emas** untuk menggunakan fitur Rencana Emas

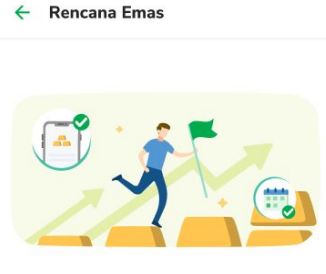

#### Dapatkan Rekomendasi Rencanamu

Kamu akan mendapat rekomendasi nominal yang bisa ditabung rutin untuk mencapai tujuan keuanganmu.

Informasi Selengkapnya

**Buat Rencana Emas** 

# **UI/UX Rencana Emas - Onboarding Content**

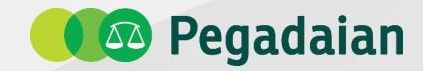

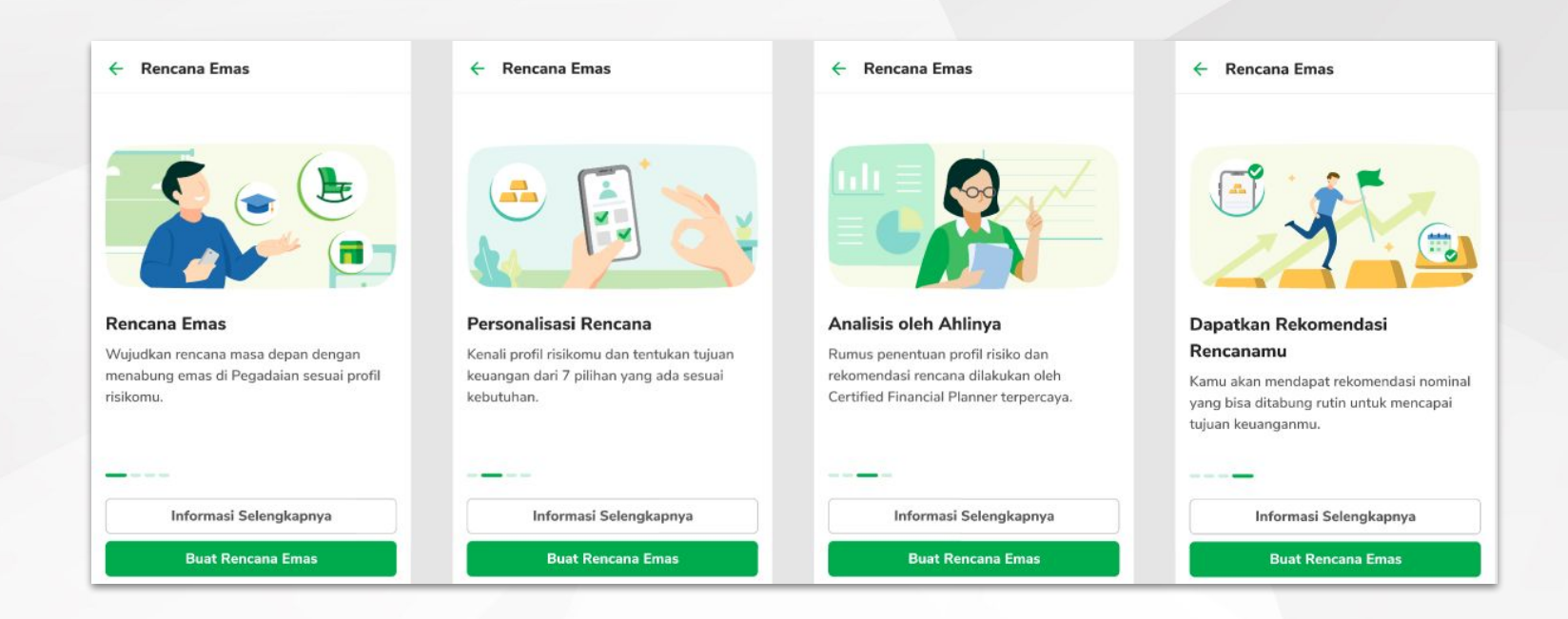

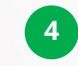

Berikut **Onboarding Content** berisi informasi fitur keunggulan Rencana Emas

### **UI/UX Rencana Emas - Profil Risiko**

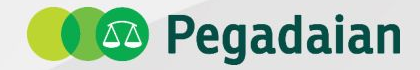

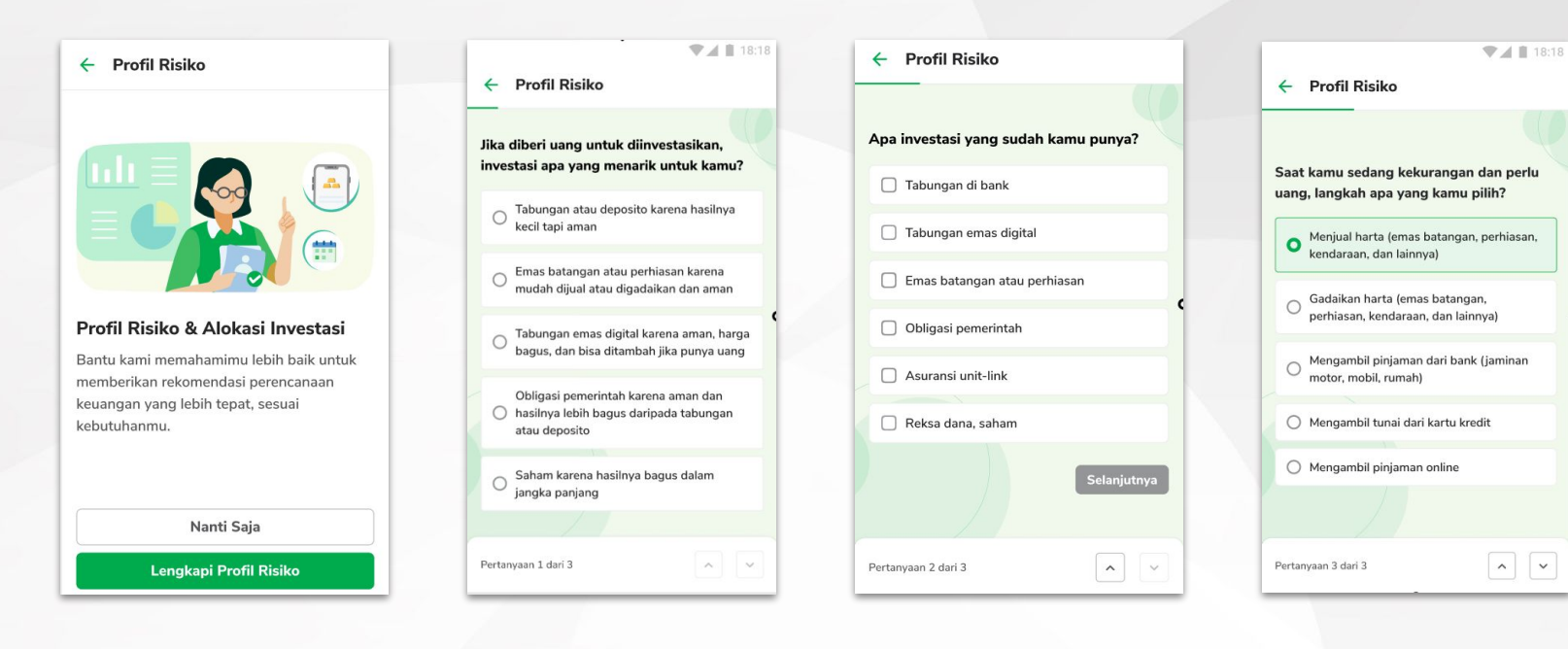

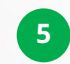

Berikut **3 pertanyaan wajib** untuk membuat Profil Risiko

# **UI/UX Rencana Emas - Profil Risiko**

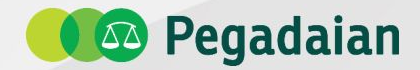

| ← Profil Risiko                         | 🔶 Profil Risiko                            | ← Profil Risiko                        | ← Profil Risiko                                        |
|-----------------------------------------|--------------------------------------------|----------------------------------------|--------------------------------------------------------|
|                                         |                                            | Harta apa saja yang sudah kamu miliki? | Ŷ                                                      |
| Berapa penghasilan bulanan rumah tangga | Darimana sumber penghasilan kamu?          | Emas batangan atau perhiasan           | Bagaimana tanggapan kamu jika ada yang                 |
| kamu?<br>Termasuk pasangan jika ada     | Gaji di tempat bekerja                     | Motor yang sudah lunas                 | menawarkan investasi di sanam?                         |
| Kurang dari 5 juta                      | Usaha sendiri atau bersama mitra           | Mobil yang sudah lunas                 | • Tidak mau, karena saya belum tahu                    |
| C Lebih dari 5 juta - 10 juta           | C Kerja sampingan atau freelance           | Rumah yang masih KPR                   | O Tidak mau, lebih baik investasi di reksa dana        |
| O Lebih dari 10 juta - 20 juta          | Hasil dari bunga tabungan, investasi, atau | Rumah yang sudah lunas                 | O Boleh juga, mulai dari kecil-kecilan                 |
| 🔿 Lebih dari 20 juta - 50 juta          | Keria tambahan yang tidak tentu            | Investasi obligasi                     | O Mau, tapi maksimum 40% dari dana saya                |
| 🔿 Lebih dari 50 juta                    | Selanjutnya                                | Usaha milik sendiri atau bersama teman | O Mau, memang risiko tinggi, tapi hasilnya juga tinggi |
|                                         |                                            | Selanjutnya                            |                                                        |
| Pertanyaan 4 dari 9                     | Pertanyaan 5 dari 9                        | Pertanyaan 6 dari 9                    | Pertanyaan 6 dari 9                                    |

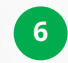

Berikut **pertanyaan pilihan** untuk membuat Profil Risiko

### **UI/UX Rencana Emas - Profil Risiko**

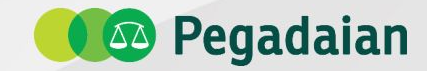

| - Profil Risiko                                                   | ← Profil Risiko                                                                                                    | ← Profil Risiko                                                                                               |
|-------------------------------------------------------------------|----------------------------------------------------------------------------------------------------|----------------------------------------------------------------------------------------------------|
| Apa saja yang sudah kamu miliki untuk<br>berjaga terhadap risiko? | Kamu sudah memiliki investasi seperti<br>emas, obligasi, reksa dana, atau saham.<br>Apa yang akan kamu lakukan ketika harga | Moderat<br>Kamu berusaha mendapatkan<br>keseimbangan antara hasil investasi<br>dengan keamanan dari dana yang |
| Tabungan dana darurat                                             | investasi kamu sedang jatuh?                                                                                                | diinvestasikan.                                                                                               |
| Simpanan emas batangan dan perhiasan                              | • Jual semuanya                                                                                                    | Jenis Alokasi 🕄                                                                                               |
| Asuransi kesehatan (BPJS, asuransi dari<br>kantor)                | ) Jual sebagian                                                                                                    |                                                                                                    |
| Asuransi kerugian (motor, mobil, atau                             | O Pindahkan ke investasi lain yang lebih<br>aman                                                                            |                                                                                                    |
| Asuransi jiwa                                                     | O Tunggu kondisi pasar karena yakin harga akan naik lagi                                                                    |                                                                                                    |
| Selanjutnya                                                       | O Tambah investasi karena harga sedang murah                                                                                | <ul> <li>Kas 40%</li> <li>Emas 40%</li> <li>Saham 5%</li> <li>Obligasi 15%</li> </ul>                         |
|                                                                   |                                                                                                    |                                                                                                    |
| Pertanyaan 8 dari 9                                               | Pertanyaan 9 dari 9                                                                                                    | Buat Rencana Emas                                                                                             |

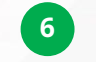

Berikut **pertanyaan pilihan** untuk membuat Profil Risiko Tampilan hasil **Profil Risiko** dengan informasi jenis dan alokasi aset investasi

7

# UI/UX Rencana Emas - Buat Rencana Emas

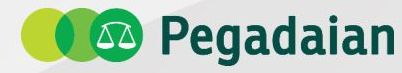

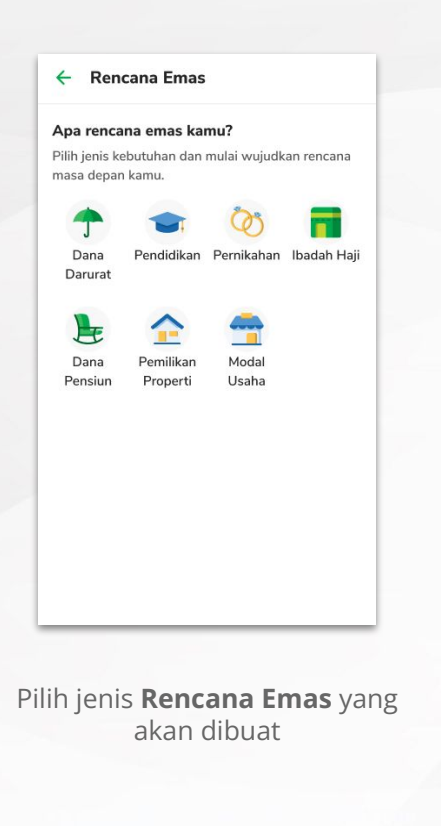

8

| ← Rencana Emas                                             | ← Rencana Emas                     | ← Rencana Emas                                |  |
|------------------------------------------------------------|------------------------------------|-----------------------------------------------|--|
| Langkah 1 dari 2<br>Detail Rencana                         | Langkah 1 dari 2<br>Detail Rencana | Langkah 1 dari 2<br>Detail Rencana            |  |
| Jenis Rencana                                              | Jenis Rencana                      | Jenis Rencana<br>Ibadah Haji                  |  |
| Dana Darurat                                               | Pernikahan                         | Nama Rencana                                  |  |
| Nama Rencana                                               | Nama Rencana                       | Contoh: Ibadah Haji                           |  |
| Contoh: Dana Darurat Umum                                  | Contoh: Pernikahan Impian          | Paket Haji 🕙                                  |  |
| Status Tanggungan                                          | Kebutuhan Administratif ①          | O Opt 1                                       |  |
| Pilih status tanggungan 🗸                                  | Rupiah Masukkan nominal            | Paket Haji Plus                               |  |
| Analash hamu mamiliki anadanatan ana kulan?                | Kebutuhan Wajib 🛈                  | Rp 0                                          |  |
| <ul> <li>Ya, saya memiliki pendapatan per bulan</li> </ul> | Rupiah Masukkan nominal            | Biaya Tambahan 🛈                              |  |
| 🔿 Tidak memiliki pendapatan per bulan                      | Kebutuhan Tambahan ①               | Rupiah Masukkan nominal                       |  |
| Pengeluaran Per Bulan                                      | Rupiah Masukkan nominal            | Apakah kamu sudah memiliki porsi haji         |  |
| Rupiah Masukkan nominal                                    | Target Waktu Tercapai              | <ul> <li>Belum memiliki porsi haji</li> </ul> |  |
| Target Waktu Tercapai                                      | Pilih tanggal                      | Target Waktu Tercapai                         |  |
| Pilih target waktu                                         | Tingkat Inflasi 🕕                  | Pilih tanggal                                 |  |
|                                                            | 5% / Tahun                         | Kebutuhan Dana 🛈                              |  |
| Estimasi Imbal Hasil Investasi (i)                         | Estimasi Imbal Hasil Investasi 🕕   | Rp 0                                          |  |
| ow / Tanun                                                 | 5% / Tahun                         | Tingkat Inflasi 🕣                             |  |
| Kebutuhan Dana                                             | Kebutuhan Dana                     | 10% / Tahun                                   |  |
| Rp 0                                                       | Rp 0                               | Estimasi Imbal Hasil Investasi ()             |  |
| Investasi Emas per Bulan                                   | Investasi Emas per Bulan           | 0% / Tahun                                    |  |
| 0 gram                                                     | 0 gram                             | Investasi Emas per Bulan<br>O gram            |  |
| Tanggal Beli Emas per Bulan                                | Tanggal Beli Emas per Bulan        | Tanggal Beli Emas per Bulan                   |  |
| Pilih tanggal beli 🗸                                       | Pilih tanggal beli                 | Pilih tanggal beli                            |  |

9 Contoh tampilan

pengisian data **Rencana Emas** 

0

 $\sim$ 

### UI/UX Rencana Emas - Buat Rencana Emas

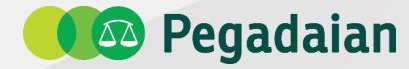

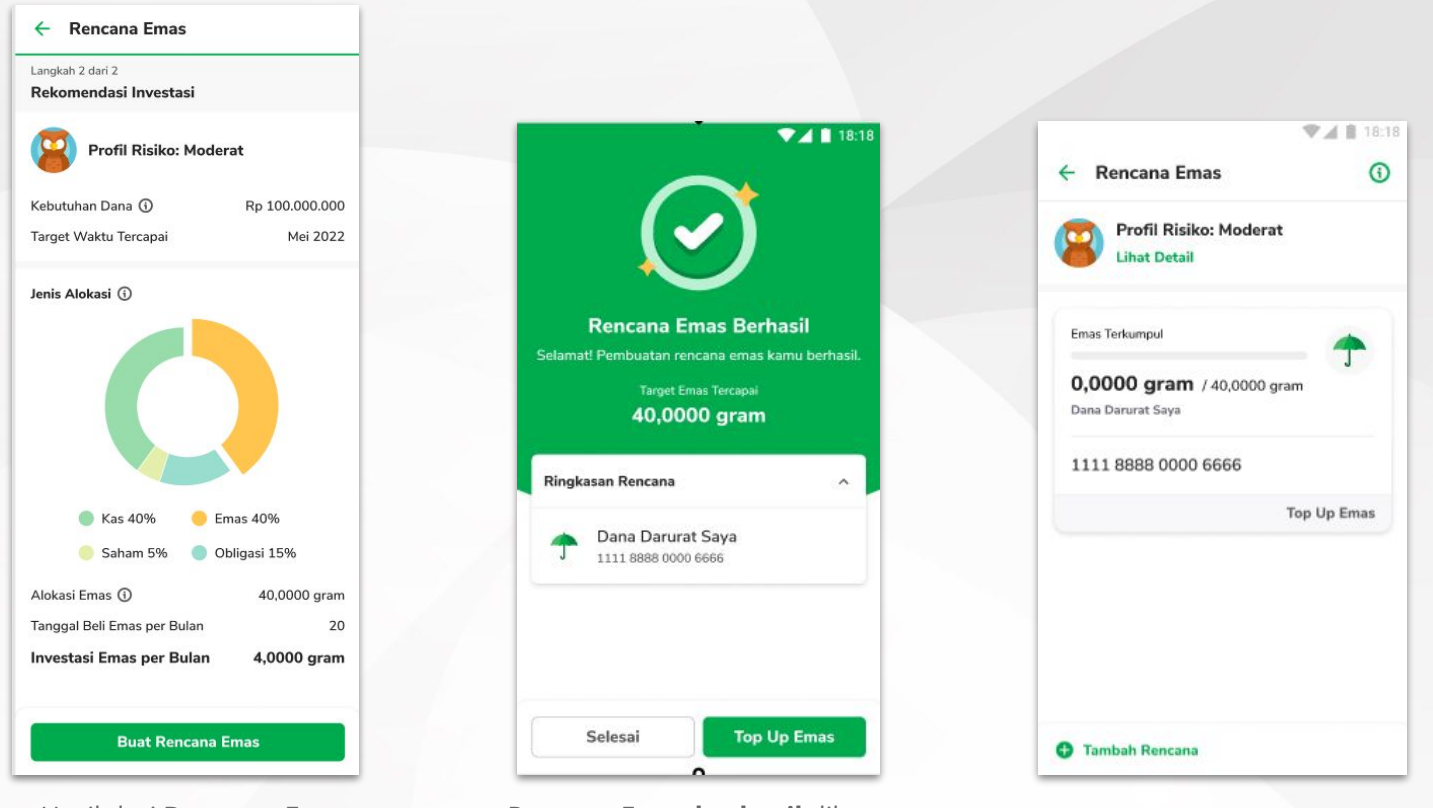

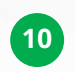

Hasil dari **Rencana Emas** dengan menampilkan rekomendasi investasi

(11)

Rencana Emas **berhasil** dibuat dan dapat diisi saldo Tabungan Emas (Top Up/Transfer)

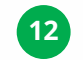

Tampilan Daftar Rencana Emas

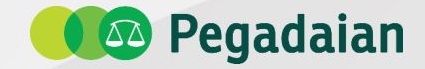

# Terima Kasih

Divisi Pemasaran - 2021